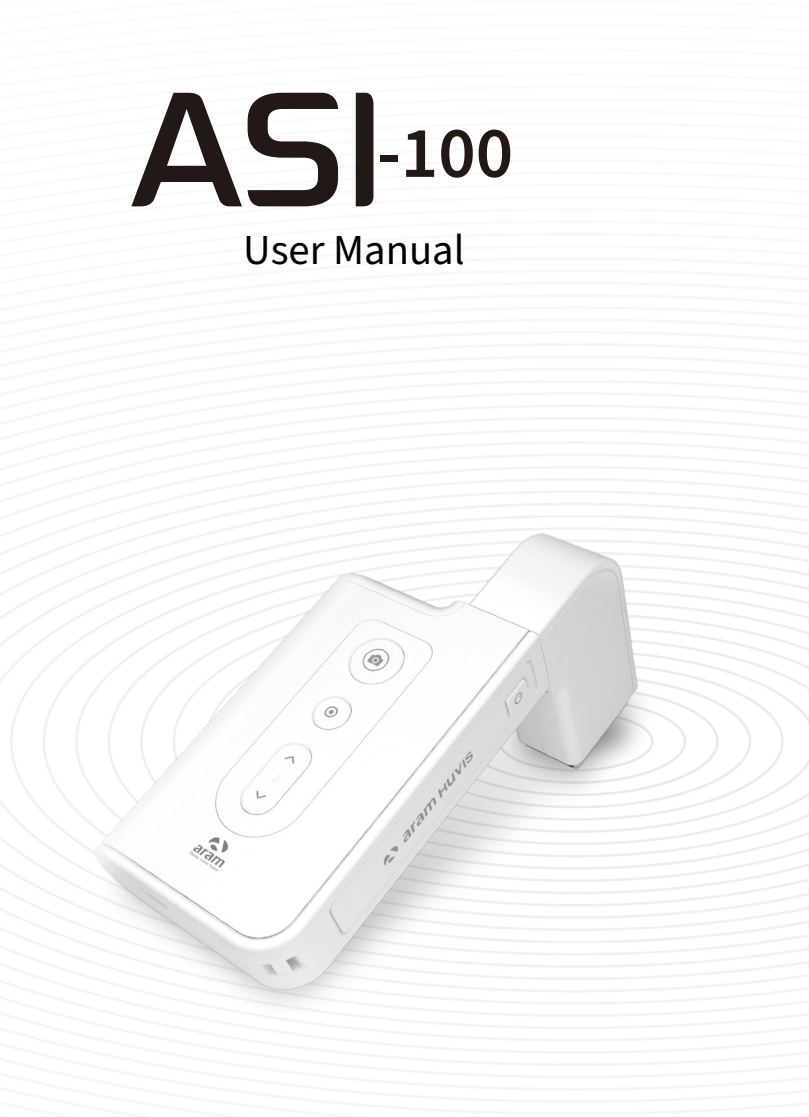

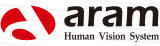

## Contents

| A. Components                       | 2  |
|-------------------------------------|----|
| B. H/W Parts                        |    |
| i . Both Sides                      | 3  |
| ii. Settings                        | 4  |
| III. Battery / Light Functions      | 6  |
| C. System Settings                  |    |
| i . Download & Install              | 7  |
| ii. How to connect with the program |    |
| iji . Wi-Fi Combo                   | 9  |
| D. Program Settings                 | 12 |
| i . Device Certification            | 13 |
| E. Application                      |    |
| i . Start Analysis                  | 15 |
| ji. Full Analysis                   |    |
| CRM                                 | 16 |
| Moisture                            | 17 |
| Sebum                               | 18 |
| Pore                                | 19 |
| Melanin                             | 20 |
| Acne                                | 21 |
| Wrinkle —                           | 22 |
| Sensitivity                         | 23 |
| Summary                             | 24 |
| iii . View Mode                     | 25 |
| F. Warrantty                        | 26 |

#### % Notes on use

- The images of this manual can be different with the actual things.
- · The information contained in this manual and future improvements are subject to change without notice.
- The latest version of the manual will be updated at the below link. http://www.aramhuvis.com/downloads

# Components

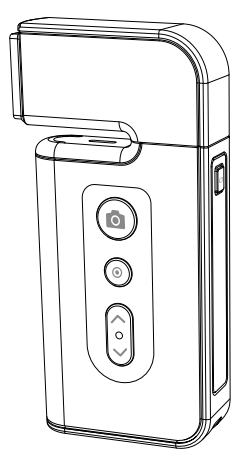

Main body with skin lens (ASI100)

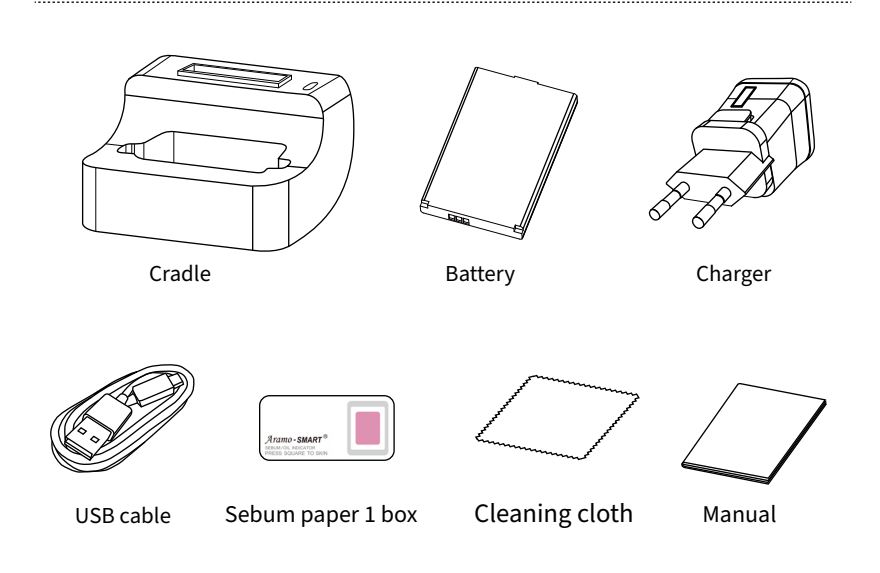

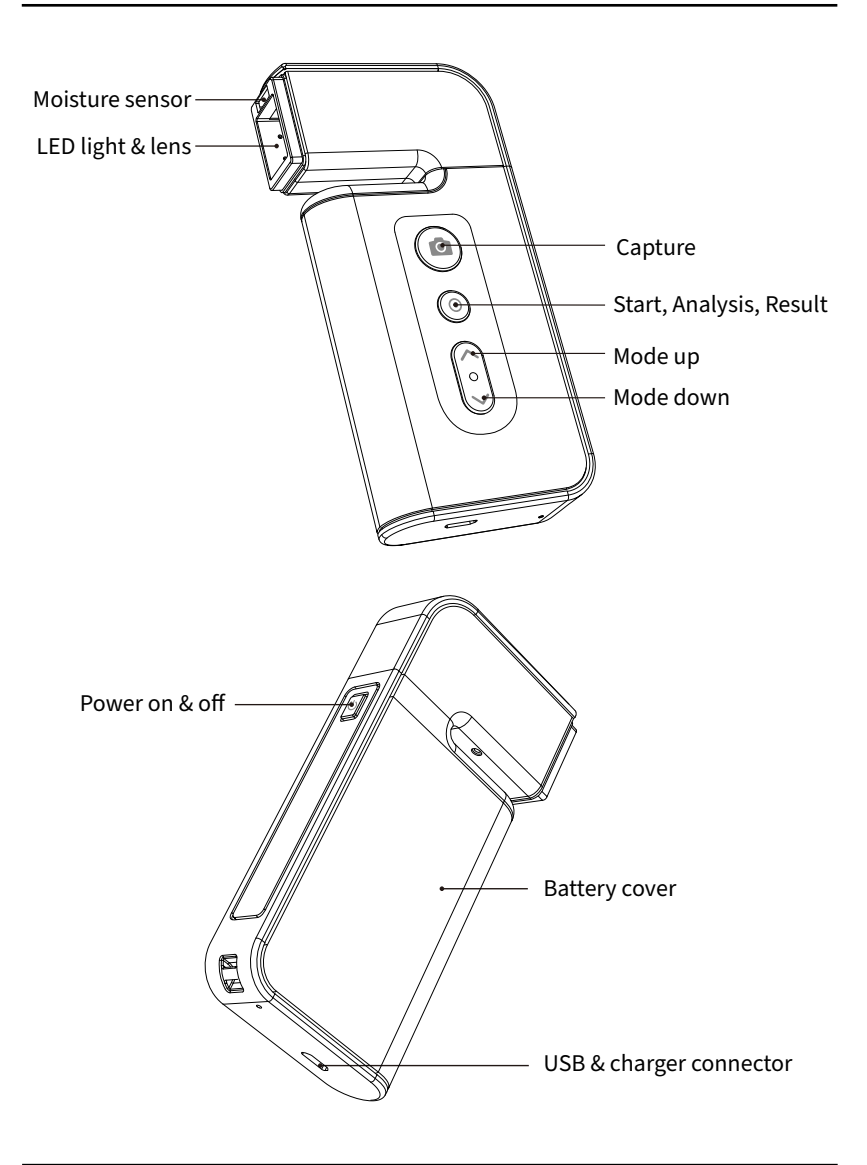

#### Insert the battery

- Open the battery cover by pushing it left to right with thumbs.
- Insert the battery and gently press the battery into place.
- Close the cover.

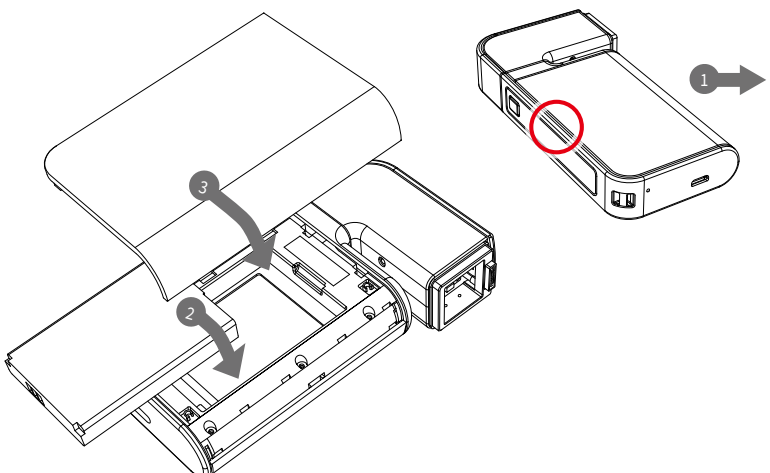

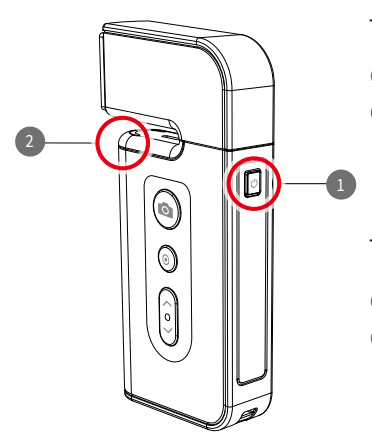

To turn on the power

- Press and hold "power" button.
- "Indicate LED" starts twinkling in blue light. When it stops, the device is ready to use.

To turn off the power

- Press and hold "power" button.
- 2 "Indicate LED" will be turned off.

Charger can be used for Amercian type & European type. The default is European type .

Push the plug up.

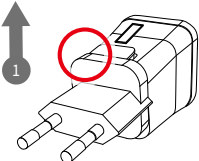

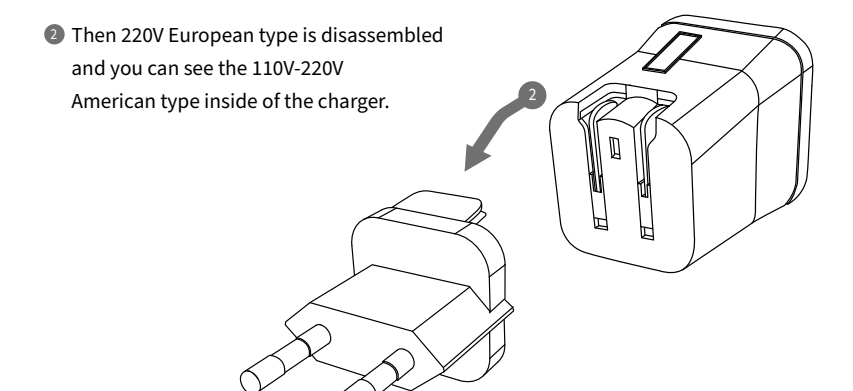

③ Choose the one you want to use and connect USB cable in adaptor.

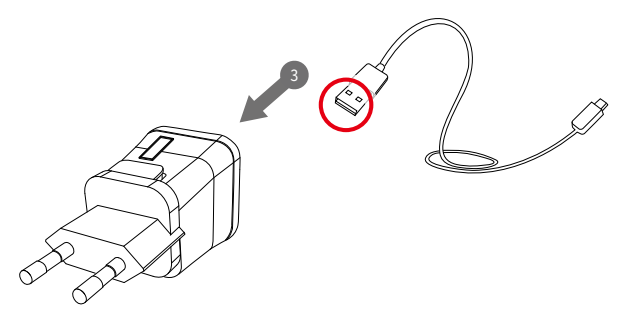

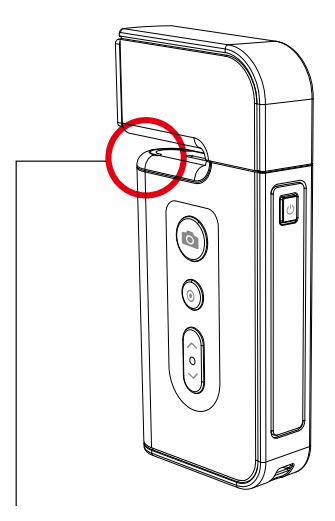

#### Battery / Light Functions

| CAMERA POSITON      | STATUS                                  | LED                     |     |
|---------------------|-----------------------------------------|-------------------------|-----|
| In use              | While Turning it on Flashing blue light |                         | • • |
| In use              | Connected                               | Blue light              |     |
| In use              | Low Battery                             | Flashing Red/blue light | • • |
| In use              | While turning it off                    | Flashing Red light      | • • |
| Plugged to the base | Charging                                | Red light               | •   |
| Plugged to the base | Fully charged<br>(90 minutes)           | Blue light              |     |

# **System Settings**

Download & Install

#### PC User

Go to link on the browser as below. http://www.aramhuvis.com/downloads

2 Install the program.

Tablet device or Smartphone user

1) iOS : Go to "App Store" and download application.

2 Android : Go to "Goolgle Play Store" and download it.

# System Settings

How to connect with the program

- Please, check Wi-Fi & password. You will see them once you open the battery cover.
- 2 Wi-Fi name & password must be same and the format is "ASI\_XXXX".
- 3 Turn on the device.
- While turning on the device, prepare PC, Tablet, Smartphone to run the S/W.
- ⑤ Once "ASI" device is turned on, please go to network setting to set up the Wi-Fi connection.
- 6 Among Wi-Fi lists, find "ASI\_XXXX" and select it.
- When above code is connected, run the program "Solutionist".
- To check working properly, please check the program and see the left below side.
- If it is correctly set up, you can see the orange light of Wi-Fi singal.

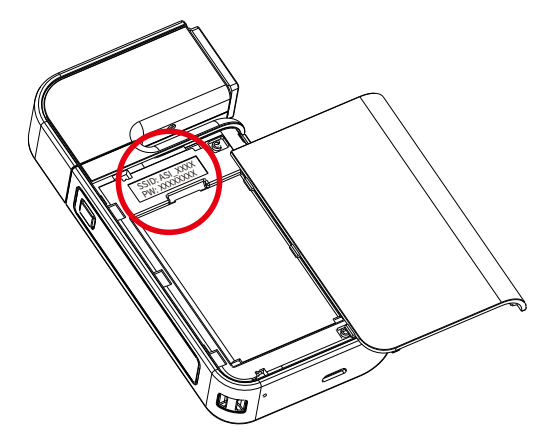

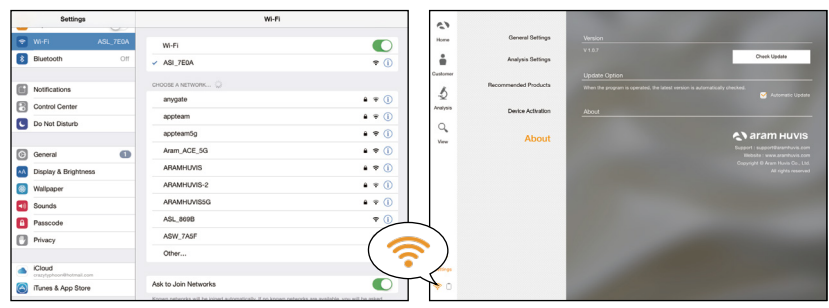

#### Wi-Fi Combo

- It means user could use device and internet at the same time.
- With this function, user can send an email after analysis immediately.

#### How to use?

- The device has AP(ASI\_XXXX) to be connected with the program "Solutionist" by Wi-Fi.
- 2) First of all, connect the device to AP to use it with "Solutionist".
- Run "Solutionist".

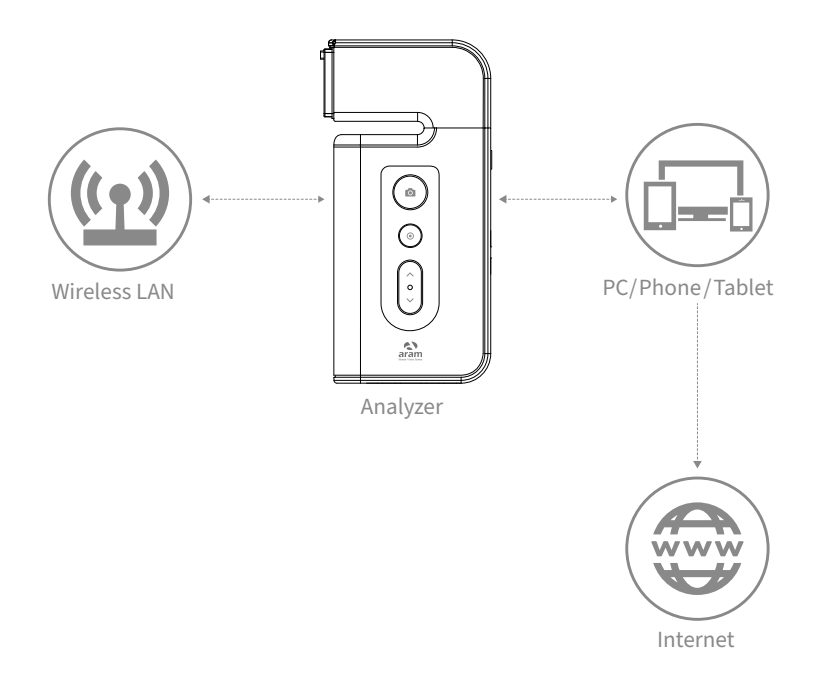

## System Settings Wi-Fi Combo

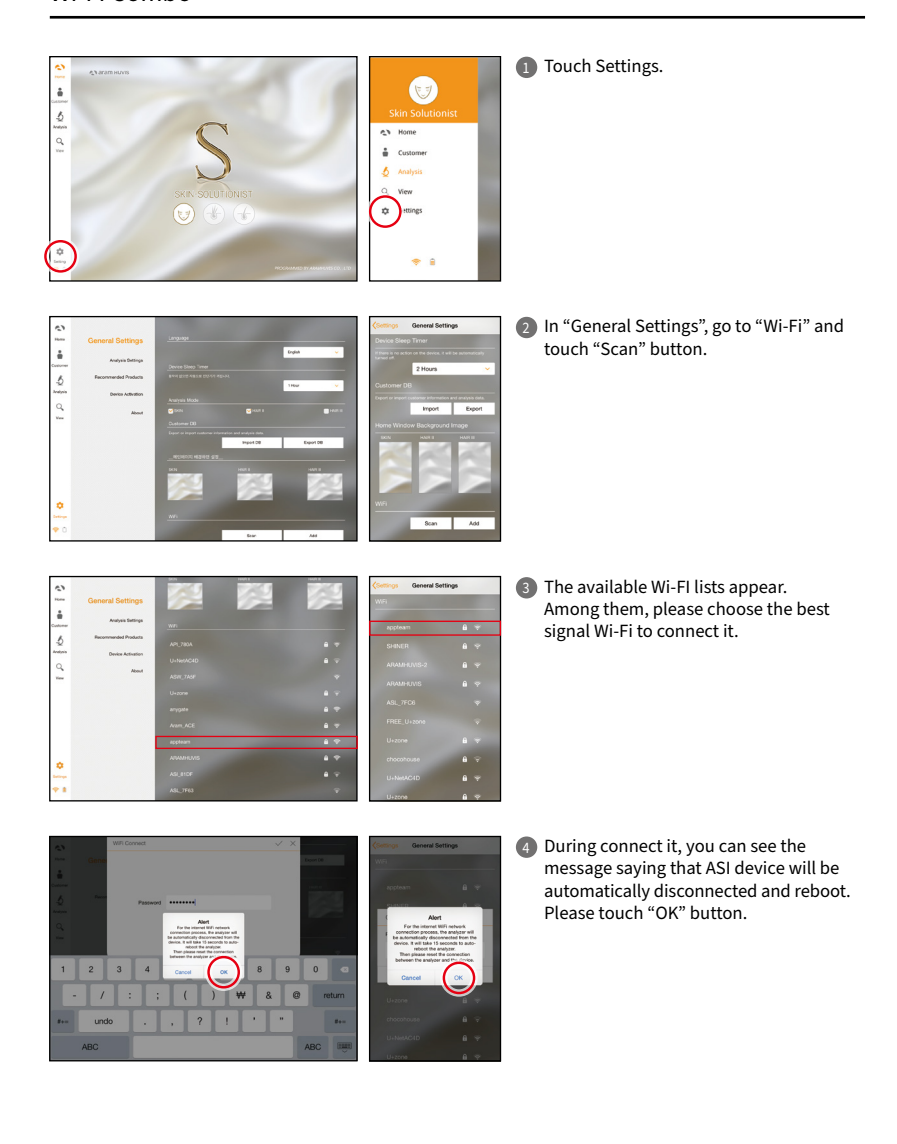

#### System Settings Wi-Fi Combo

6 When Wi-Fi is connected, please go to WHE "Settings" page to set up the Wi-Fi w-n O C Buetoot accient . . . apptea • () connection. Notifications Control Cente • • 0 You can see now the Wi-Fi is connected. .... agsolution 4 \* ( Do Not Disturb accreamb Please turn it off and connect with device Amm ACE 50 . . 0 General a APAMHUZS appteam5g AP code (ASI\_XXXX). Display & Brig Display & Brig Multpaper a 🗢 🕕 ARAMHUMS ASI\_7EGA ADAMUI MISSO • • () Sounds ASL, MIG 4 ÷ () ARAMHUMS5G-Passood ASIN\_7AS macy ASL TECH **₹** (i ASL 88DB • ( Cloud O Ask to Join Networks 4 V () chocohouse Cance & A 6 The analyzer is connected with AP code. Setting WI-FI O Wi-Fi C Buet Notifications a + 0 Control Center • • 0 4 <del>4</del> ( C Do Not Disturt . . . . . ( appteam . . . 0 Aram ACE 54 a .... ionteam5o Display & D . . . ARAMHUMS • • () .... I Walaspee ARAMHUMSSG • • 0 Sounds ASL 869 • 0 ARAMHI MISSO 4 × 6 ANN 74N ASL\_7FC6 **▼** () Phace Other. ASL 88DB • 6 . \* ( O Canto & App Ston Ask to Join N Then, run "Solutionist" program. ÷ 5 0 φ 8 Then go to the settings again. 27 The selected AP will be checked as left. ė The Wi-Fi combo is done. 5 ¢

# **Program Settings**

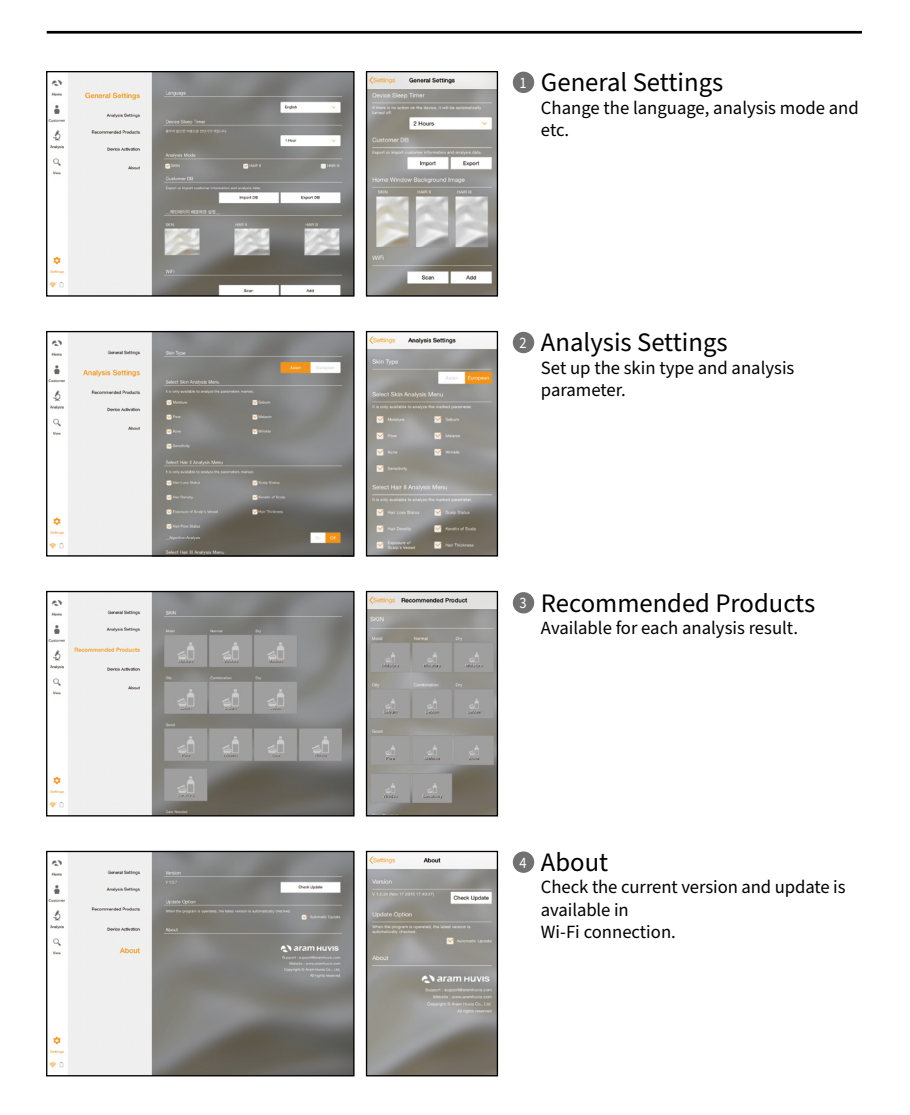

# Program Settings Device Certification

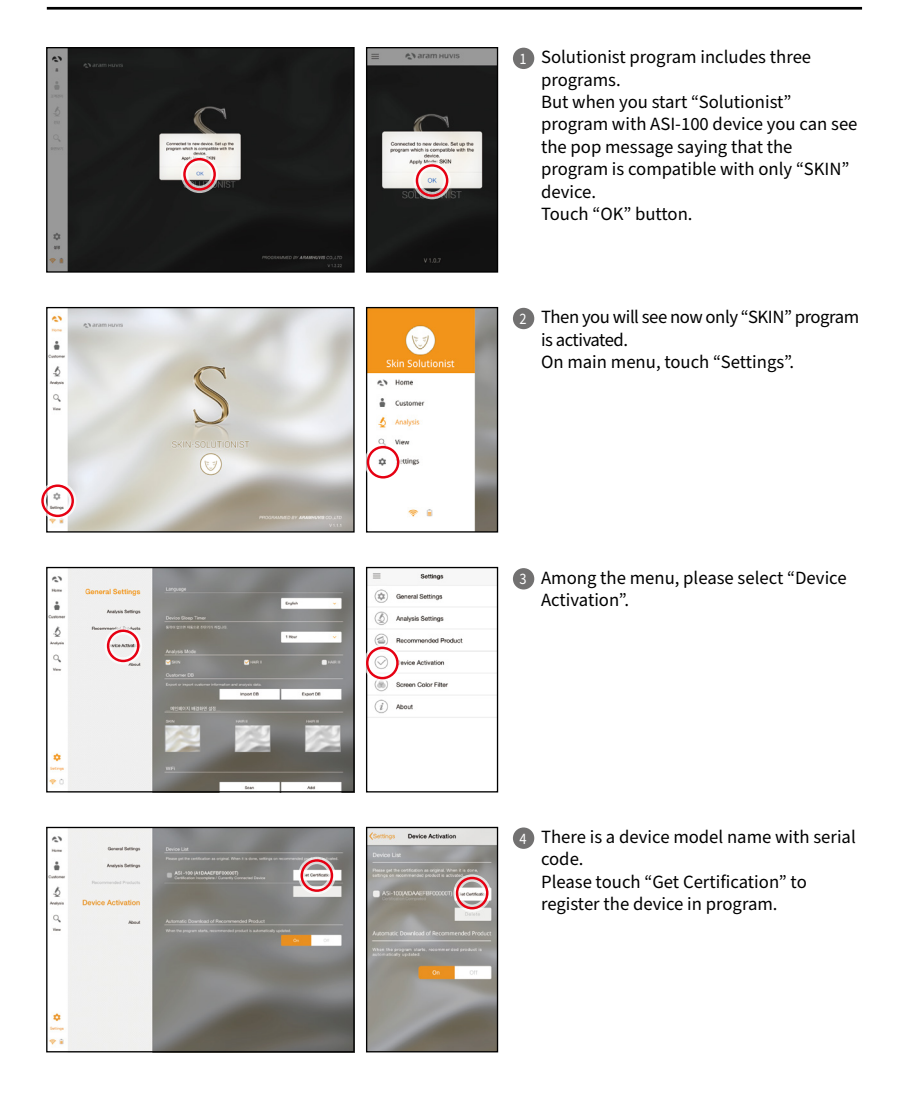

# Program Settings Device Certification

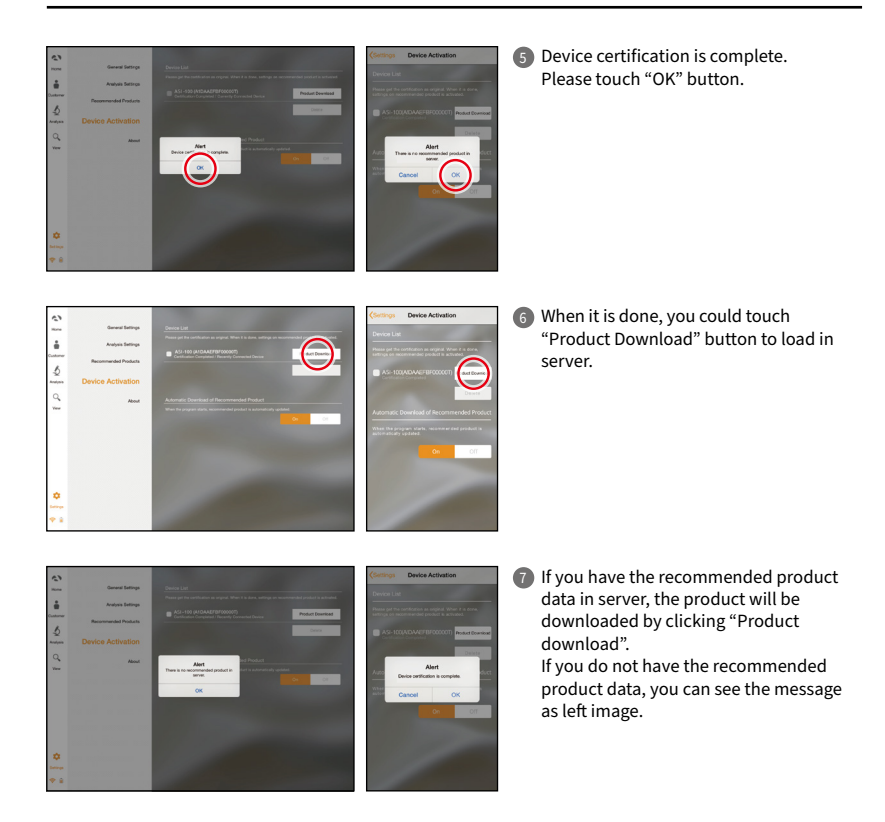

## Applicaton Start Analysis

Touch "Analysis" to start.

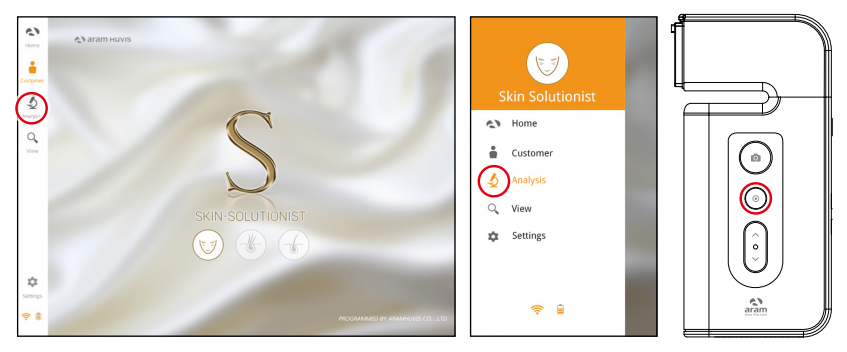

#### Remote Control (Only Tablet)

During analysis, you can control the device in "Solutionist" program.

- 2 In screen, touch "Control Menu On" to activate "Remote".
- 3 You can make use of this function in all analysis pages.

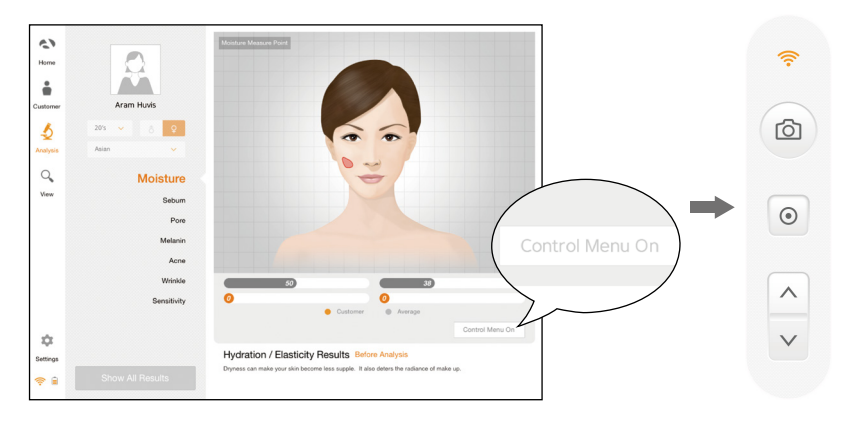

# Applicaton

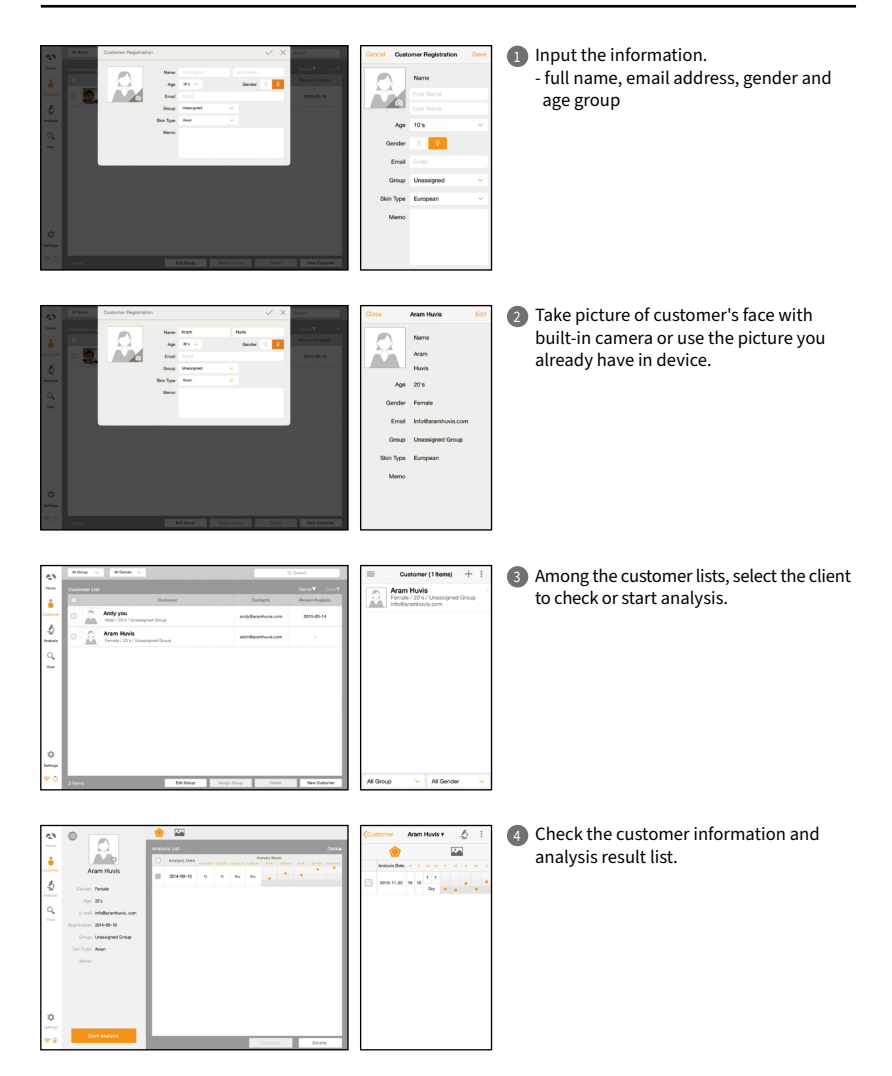

## Applicaton Moisture

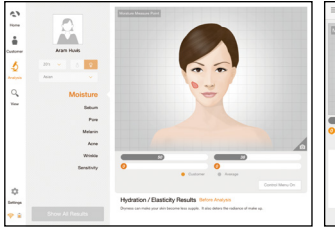

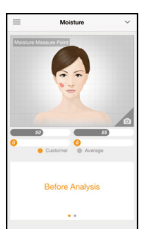

Press "capture" button and when you hear "beep" sound, please put the sensor onto your skin and wait until you hear "beep" sound again.

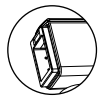

Moisture sensor

A Construction of the construction of the cons

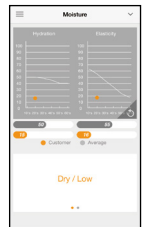

The result will appear. To analyze the next step, touch the below button.

## Applicaton Sebum

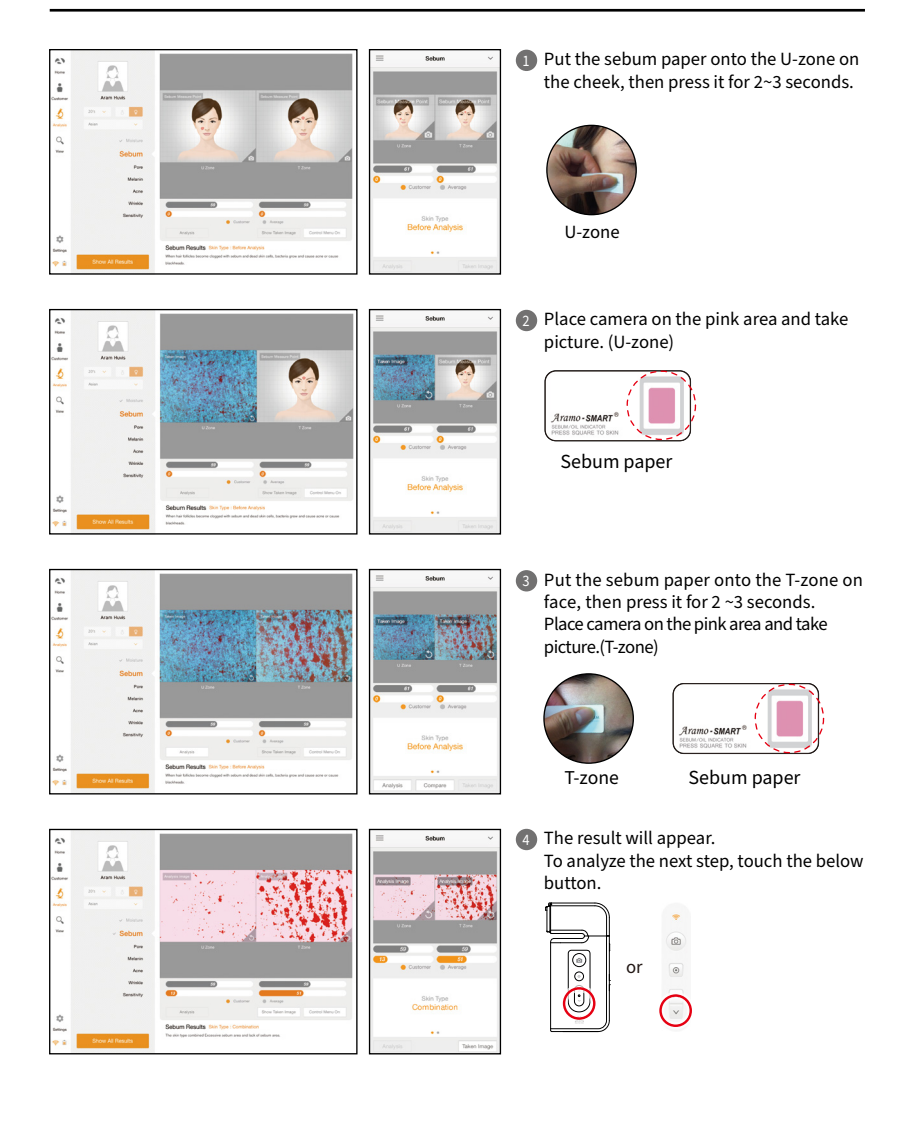

### Applicaton Pore

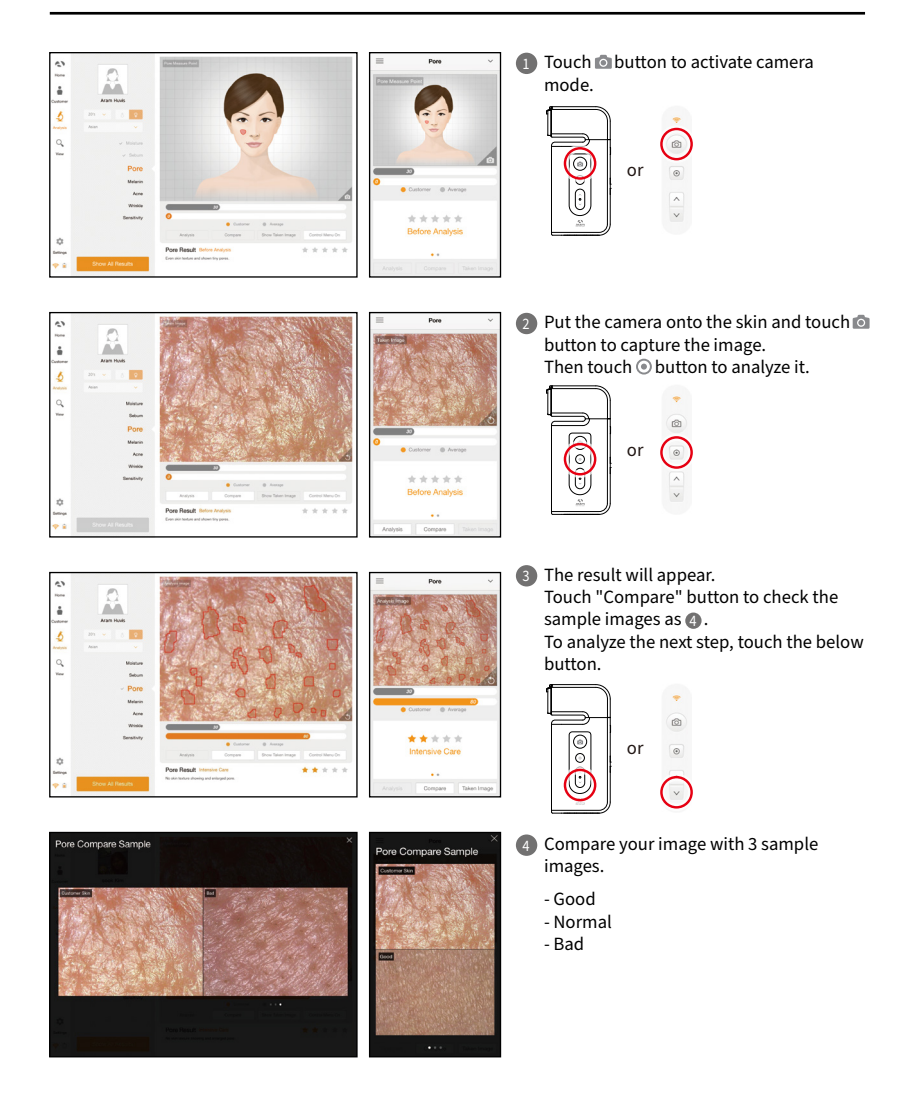

### Applicaton Melanin

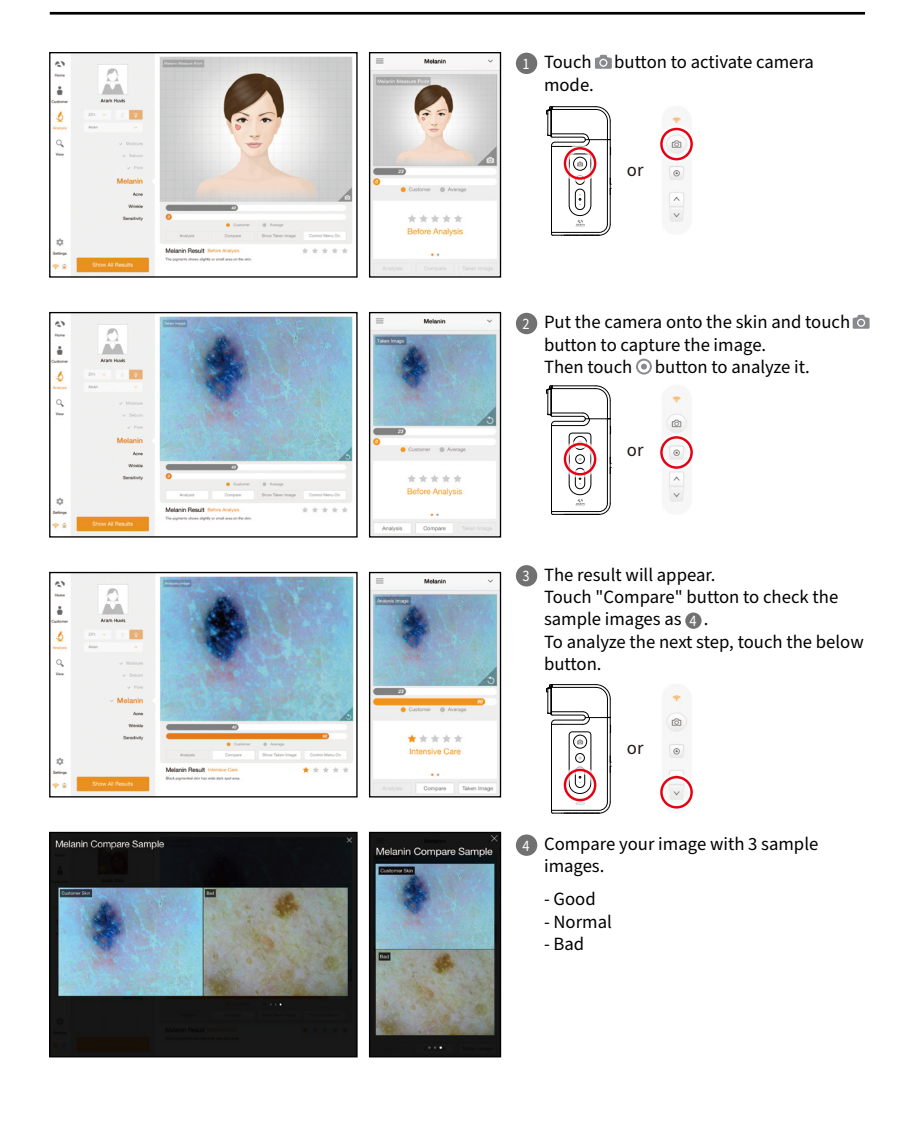

### Applicaton Acne

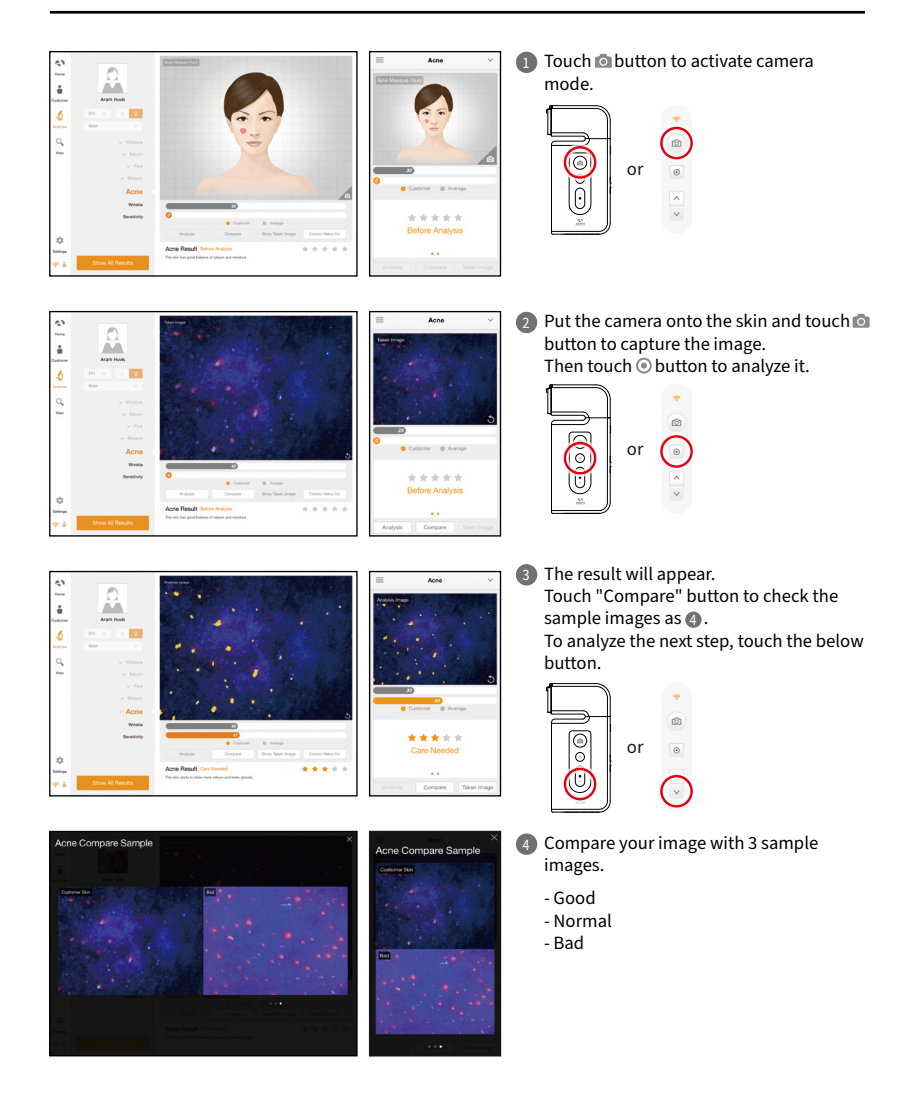

## Applicaton Wrinkle

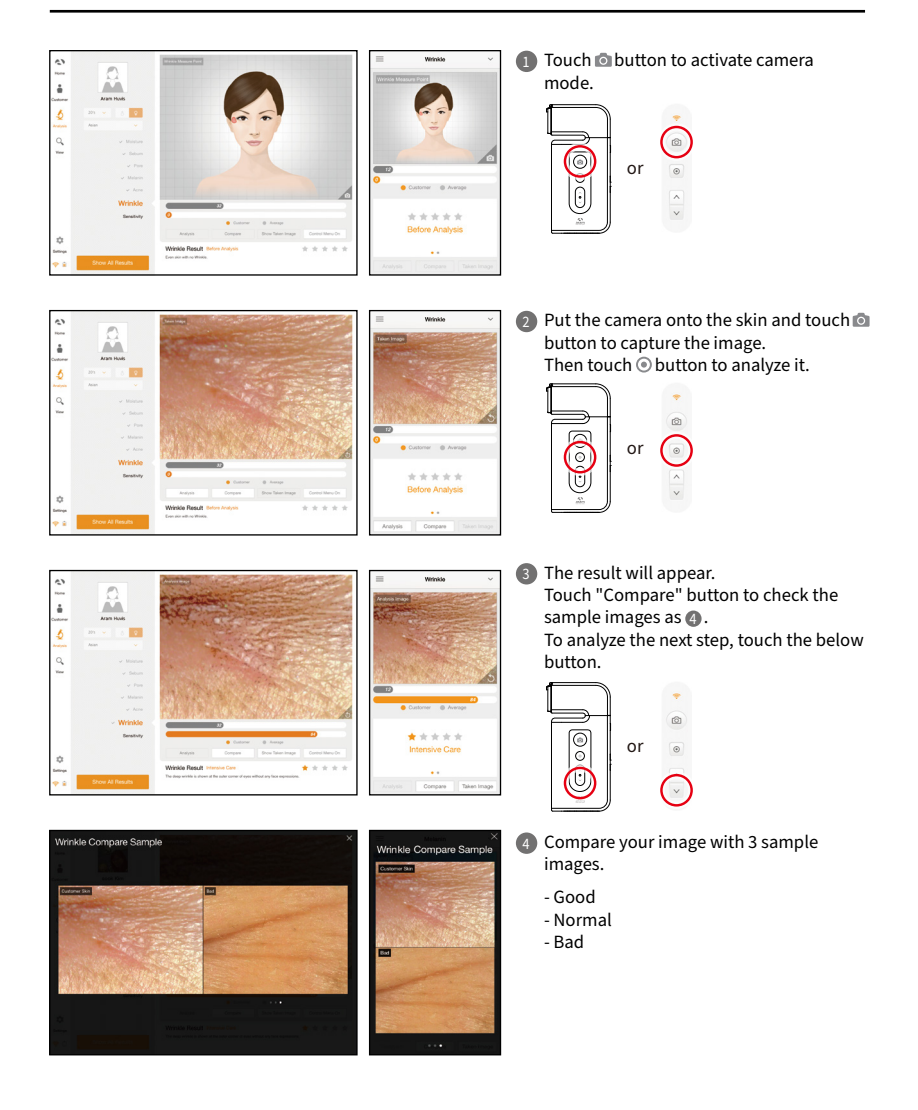

### Applicaton Sensitivity

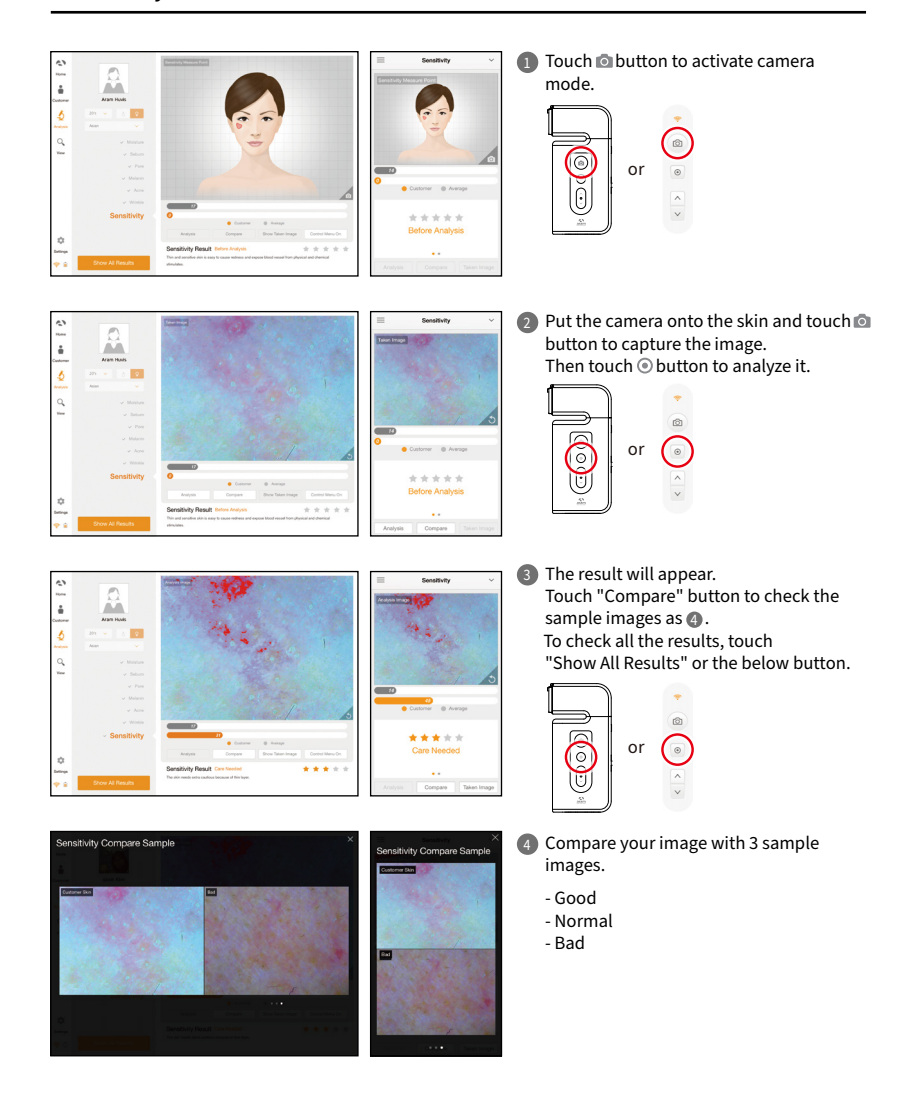

## Applicaton Summary

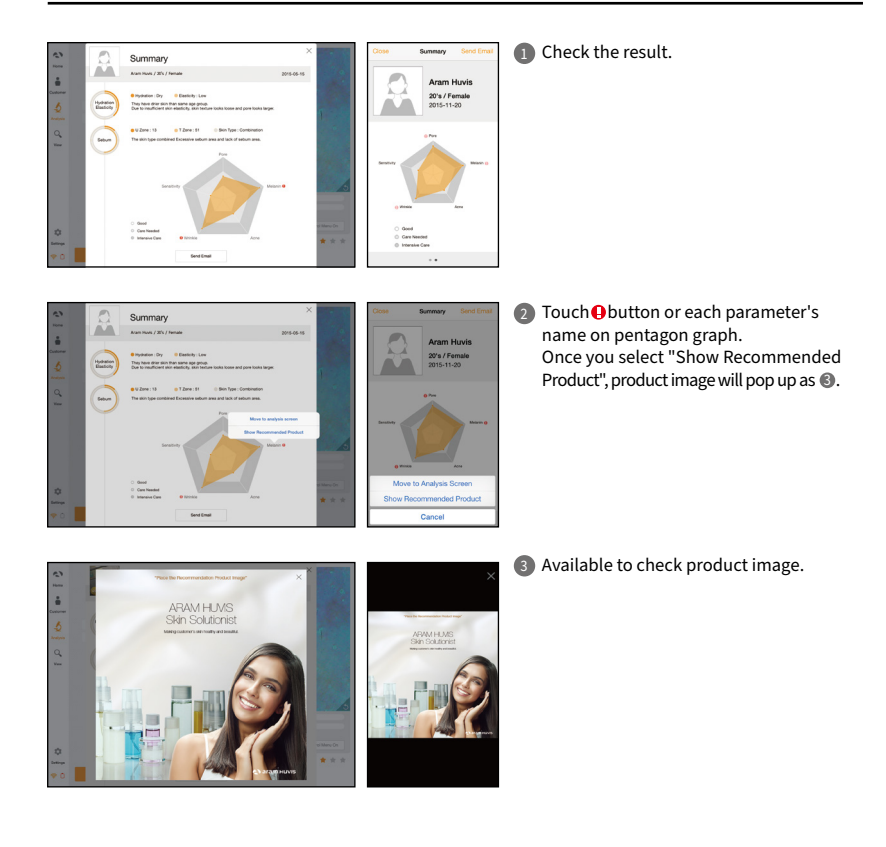

## Applicaton View Mode

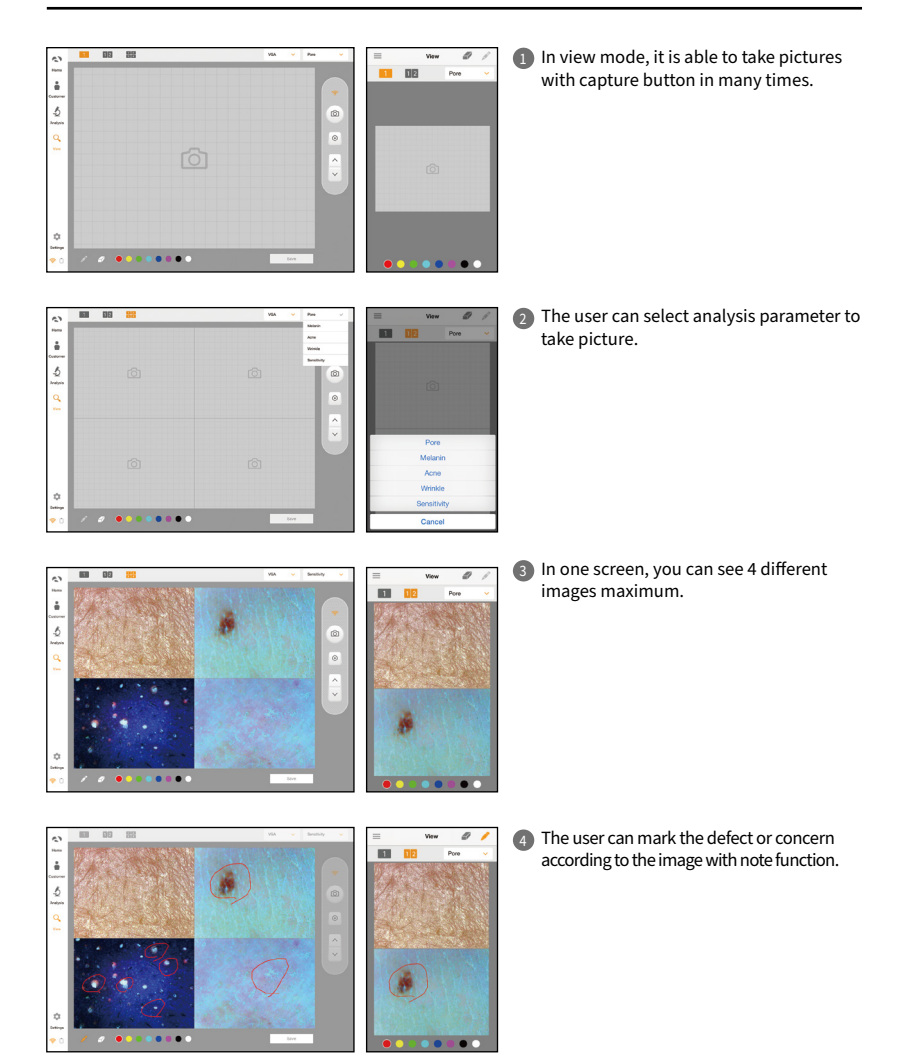

# Warranty

- The product undergoes strict quality management and inspection process before production and introduction to market.
- In case of functional or operational defect occurring under normal condition of use within 10 days after purchase, we will repair it for free or replace in new product.
- When this product goes out under the normal use, we will repair it free of charge under warranty.
- 4 Please keep the warranty card when you ask for repair service.
- 5 Customer needs to pay repair charge after warranty runs out.
- 6 For this product, warranty period is 14 months from the Invoice date.
- Cost

Within warranty : Sending delivery(Buyer), repair cost and returning delivery(Aram)

If the product is broken by user's fault, repair cost could be charged.
After warranty : Sending delivery and repair cost(Buyer), returning delivery(Aram)

8 How to send :

- As sending a present from person to person by EMS or FEDEX.
- (Do not write the company name)
- Total value should be under US \$99.(Write non-commercial value)

| Service request form                    |   |   |         |  |  |  |
|-----------------------------------------|---|---|---------|--|--|--|
| Date of<br>purchase                     | / | / | Company |  |  |  |
| Contact person                          |   |   |         |  |  |  |
| Address :<br>Tel :                      |   |   |         |  |  |  |
| Product name, serial no :<br>Problems : |   |   |         |  |  |  |

Shipping address:

560, Dunchon-daero, Jungwon-gu, Seongnam-si, Gyeonggi-do, 13230, Rep. of KOREA

E-mail : support@aramhuvis.com

Tel: +82 70 4687 1712 / Fax: +82 31 732 6330

#### **FCC Compliance Statement**

This device complies with part 15 of the FCC rules. Operation is subject to the following two conditions: (1) This device may not cause harmful interference, and (2) this device must accept any interference received, including interference that may cause undesired operation.

#### **FCC Interference Statement**

This equipment has been tested and found to comply with the limits for a Class B digital device, pursuant to part 15 of the FCC Rules. These limits are designed to provide reasonable protection against harmful interference in a residential installation. This equipment generates, uses and can radiate radio frequency energy and, if not installed and used in accordance with the instructions, may cause harmful interference to radio communications. However, there is no guarantee that interference will not occur in a particular installation. If this equipment does cause harmful interference to radio or television reception, which can be determined by turning the equipment off and on, the user is encouraged to correct the interference by one of the following measures:

- Reorient or relocate the receiving antenna.
- Increase the separation between the equipment and receiver.
- Connect the equipment into an outlet on a circuit different from which the receiver is connected.
- Consult the dealer or an experienced radio/TV technician for help.

#### FCC Caution

Any changes or modifications not expressly approved by the party responsible for compliance could void the user's authority to operate this equipment. This transmitter must not be co-located or operating in conjunction with any other antenna or transmitter.

#### **FCC Radiation Exposure Statement**

IEEE 802.11b or 802.11g operation of this product in the USA is firmware-limited to channels 1 through 11.

## Memo

## Memo

#### Aram Huvis

#### HEAD OFFICE

#401~402 Bundang Seoul National University Hospital Health Care Innovation Park, 172, Dolma-ro, Bundang-gu, Seongnam-si, Gyeonggi-do, 13605 Republic of Korea

#### **PRODUCTION DIVISION & FACTORY**

#909 Byucksan Technopia, 560, Dunchon-daero, Jungwon-gu, Seongnam-si, Gyeonggi-do, 13230 Republic of Korea

Tel: 070-4687-1712 / Fax: 031-732-6330 / Email: info@aramhuvis.com http://www.aramhuvis.com